场地设计 植物定义

"植物定义"是被存储的符号资源,并可以通过植物工具的资源选择器或者直接通过资源管理器访问。 这些符号存储植物的二维及三维图形,还有植物的插入选项、进度信息、渲染设置和植物学信息。在 本章中,我们将探讨植物定义的二维及三维图形。如果您还没有浏览过有关资源管理器和对象类型的 章节,请先查看基础指南并阅读这些章节。这些章节将帮助您理解符号和资源管理器的使用。

让我们首先看放在文件中的植物之一。我们可以通过两种方法访问这植物对象的图形。一种方法 是通过资源管理器。只要打开资源管理器并导航到激活的文件。单击主页按钮显示激活的文档。

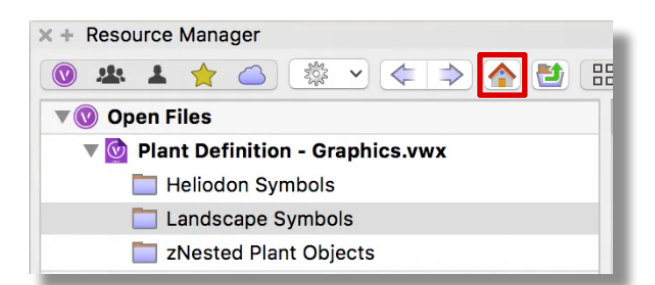

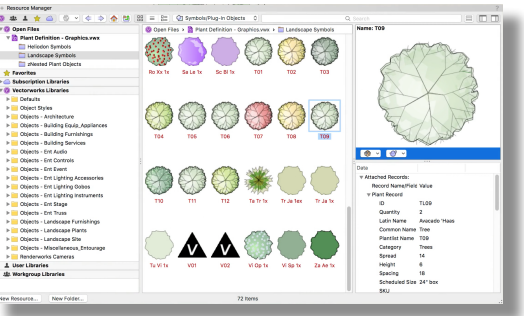

找到植物符号并右键单击符号资源。在这里,我们可以编辑二维组件或三维组件。

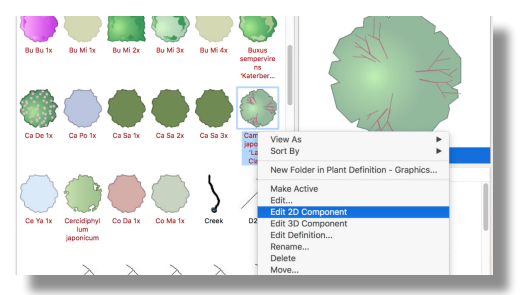

另一种编辑图形的方法是右击或双击被放置的植物对象。选择**"**编辑二维或三维图形**"**。让我们看看这 个植物的二维图形。

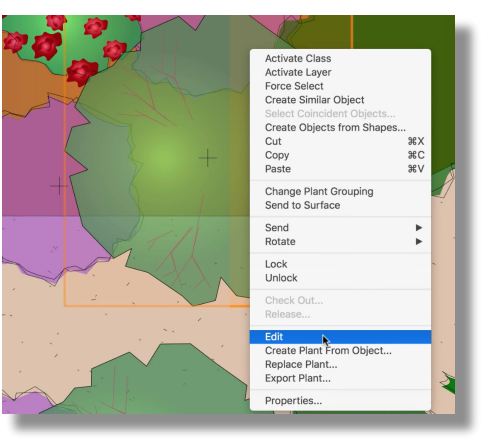

在编辑对话框中单击确定之后,我们将进入这个植物定义的编辑模式。编辑模式由绘图周围的彩色 边框和右上角的退出按钮指示。相同的编辑模式还可以通过右键单击资源管理器中的符号并选择**"**编 辑二维组件**"**来获得。

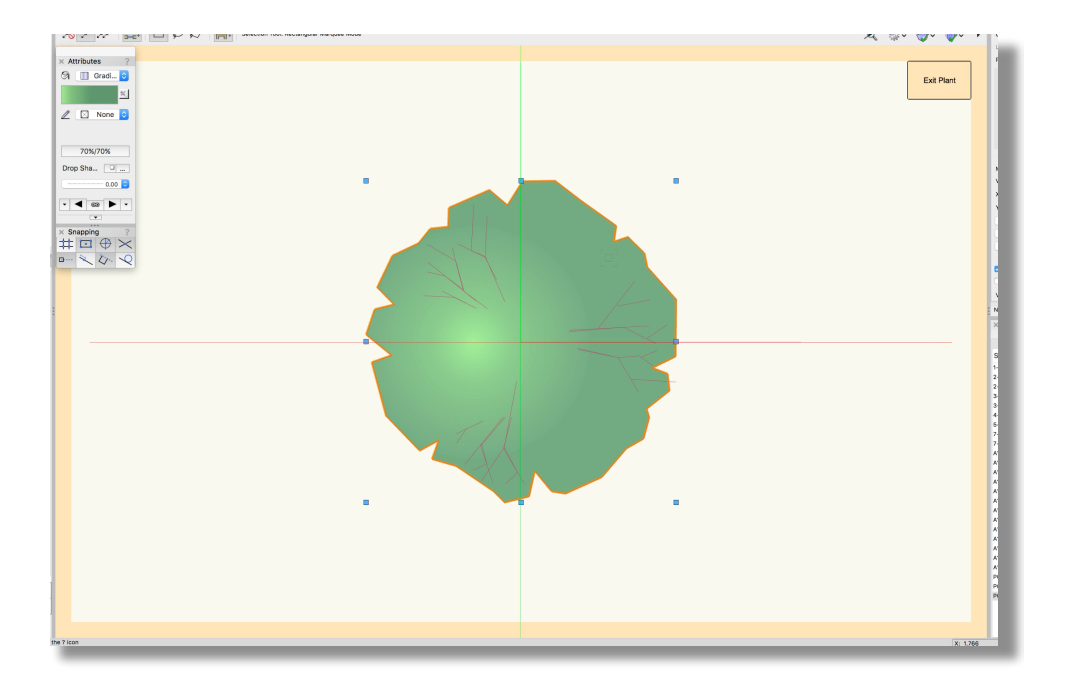

在这个编辑模式中,我们可以直接编辑植物的二维几何图形。植物的二维图形通常由几个部分组成。 如果我们将这些对象分开,可以看到这个特定植物由基本轮廓对象、颜色填充对象和表现内部线绘的 对象组成。另有植物也可能有表现该植物开花或树冠的对象。

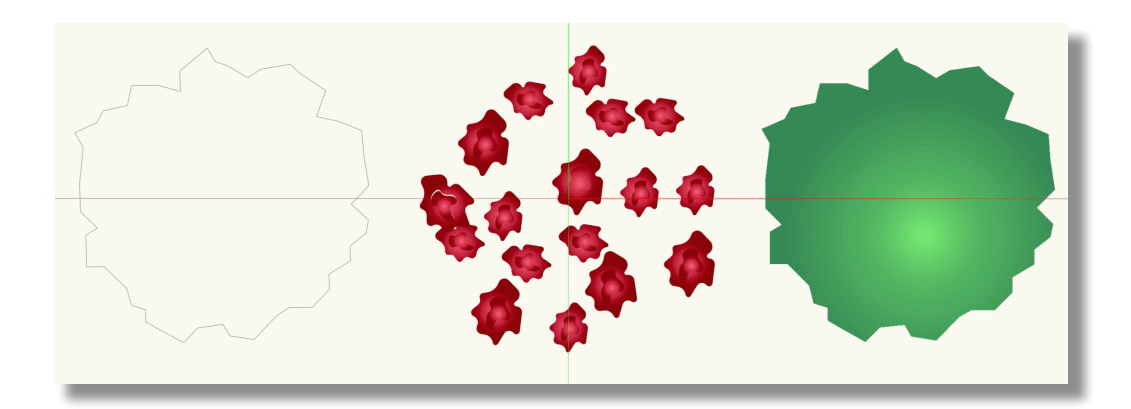

分开这些对象是很重要的。首先,如果我们看对象信息面板,会注意到每个这些对象都在不同的 类。二维图形的每个部分都有单独的类。如果您不熟悉类以及它们的用法,请花几分钟复习介绍 类的章节。 下面的类都供**Vectorworks**库中默认植物的二维图形使用:**"**植物组件开花":表现开花的对象比如花朵将放在这个类。

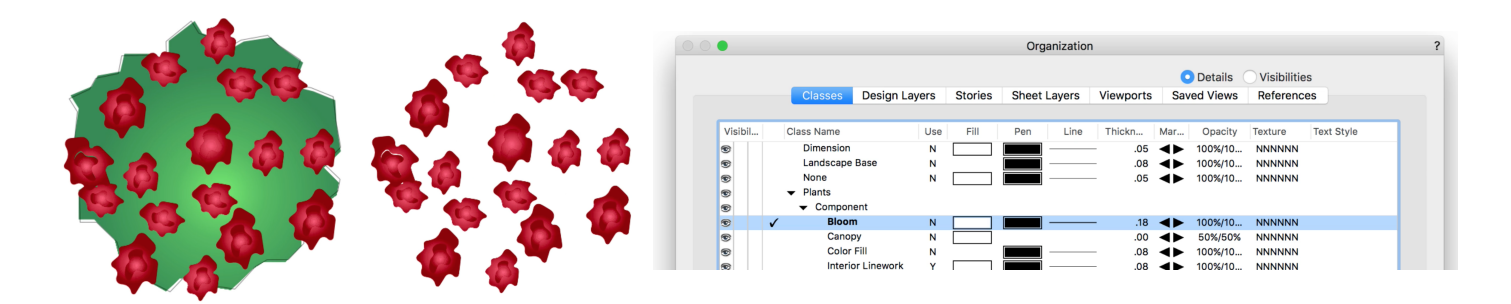

"植物组件树冠":表现树冠的对象被放在这个类。默认情况下,这个类中的对象具有**50%**的不透明度。这种不透明度是由类属性设置控制。使用这个不透明度,下层植物可通过植物冠层表现看见。

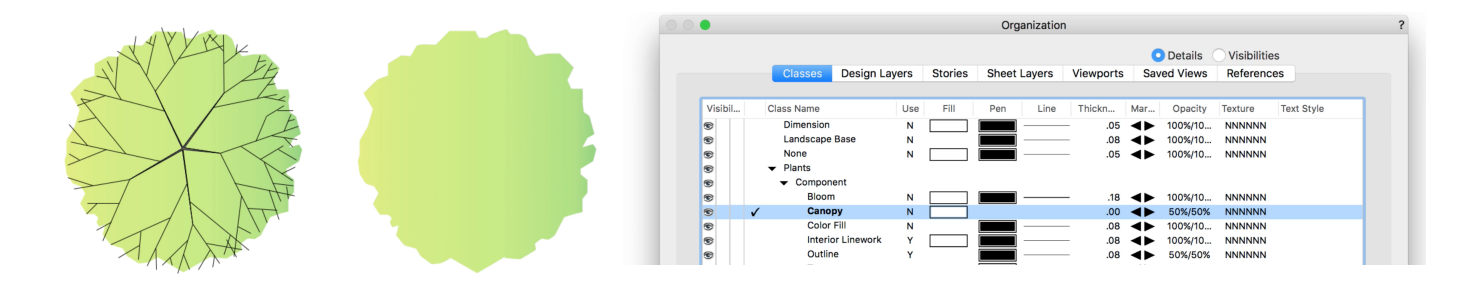

"植物组件颜色填充":表现植物颜色的对象被放在这个类。这些对象的笔样式通常被设置为"无"。与 "树冠"类对象不同,该类被设置为100%不透明。这个类中的对象是完全可见的,因为它们通常表现 拟建的下层植物,而底部特征并不需要显示出来。

|         |     | Classes Desigr                | n Layers | Stories | Sheet | Layers | Viewports | Sav | ed Views | Reference | es         |
|---------|-----|-------------------------------|----------|---------|-------|--------|-----------|-----|----------|-----------|------------|
|         |     |                               |          |         |       |        |           |     |          |           |            |
| Visibil | . 0 | Class Name                    | Use      | Fill    | Pen   | Line   | Thickn    | Mar | Opacity  | Texture   | Text Style |
| •       |     | Dimension                     | N        |         |       |        | 05        | ◄►  | 100%/10  | NNNNN     |            |
| •       |     | Landscape Base                | N        |         |       |        | 08        | <►  | 100%/10  | NNNNN     |            |
| •       |     | None                          | N        |         |       |        | .05       | ◄►  | 100%/10  | NNNNN     |            |
| •       |     | <ul> <li>Plants</li> </ul>    |          |         |       |        |           |     |          |           |            |
| •       |     | <ul> <li>Component</li> </ul> |          |         |       |        |           |     |          |           |            |
| •       |     | Bloom                         | N        |         |       |        | 18        | ◄►  | 100%/10  | NNNNN     |            |
| •       |     | Canopy                        | N        |         |       |        | .00       |     | 50%/50%  | NNNNN     |            |
| •       | ~   | Color Fill                    | N        |         |       |        | 08        |     | 100%/10  | NNNNN     |            |
| •       |     | Interior Linewo               | rk Y     |         |       |        | 08        |     | 100%/10  | NNNNN     |            |
| 6       |     | Outline                       | Y        |         |       |        | .08       |     | 50%/50%  | NNNNN     |            |
| 1       |     | Tags                          | Y        |         |       |        | 13        |     | 100%/10  | NNNNN     |            |

"植物组件内部线画":任何需要表现细节线画的对象都放在这个类。

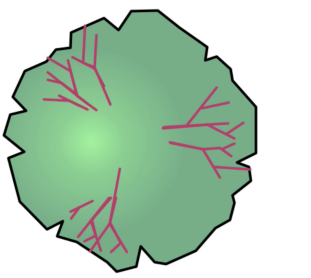

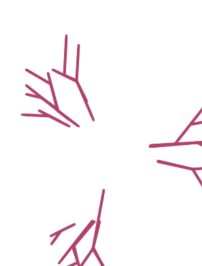

|         | Classes                    | Design La     | /ers | Stories | Sheet | Layers | Viewports | Sav          | ed Views | Referenc | es         |
|---------|----------------------------|---------------|------|---------|-------|--------|-----------|--------------|----------|----------|------------|
|         |                            |               |      |         |       |        |           |              |          |          |            |
| Visibil | Class Name                 |               | Use  | Fill    | Pen   | Line   | Thickn    | Mar          | Opacity  | Texture  | Text Style |
| •       | Dimension                  | n             | Ν    |         |       |        | .05       | <b>∢</b> ►   | 100%/10  | NNNNN    |            |
| •       | Landscap                   | e Base        | Ν    |         |       |        | .08       | ◄►           | 100%/10  | NNNNN    |            |
| •       | None                       |               | Ν    |         |       |        | .05       | ◄►           | 100%/10  | NNNNN    |            |
| •       | <ul> <li>Plants</li> </ul> |               |      |         |       |        |           |              |          |          |            |
| •       |                            | nent          |      |         |       |        |           |              |          |          |            |
| •       | Bloo                       | m             | Ν    |         |       |        | 18        | ◄►           | 100%/10  | NNNNN    |            |
| •       | Can                        | ору           | Ν    |         |       |        | .00       | ◄►           | 50%/50%  | NNNNN    |            |
| •       | Colo                       | r Fill        | Ν    |         |       |        | .08       | ◄►           | 100%/10  | NNNNN    |            |
| •       | ✓ Inte                     | rior Linework | Y    |         |       |        | 08        | $\checkmark$ | 100%/10  | NNNNN    |            |
| •       | Outl                       | ine           | Y    |         |       |        | .08       | <b>▲</b> ►   | 50%/50%  | NNNNN    |            |
| •       | Tags                       | 5             | Y    |         |       |        | 13        | <b>▲</b> ►   | 100%/10  | NNNNN    |            |

"植物组件轮廓":轮廓对象是表现植物的简单形状。它通常与"颜色填充"对象的形状相同,但笔样 式被设置为"实心"且"填充样式"被设置为"无"。

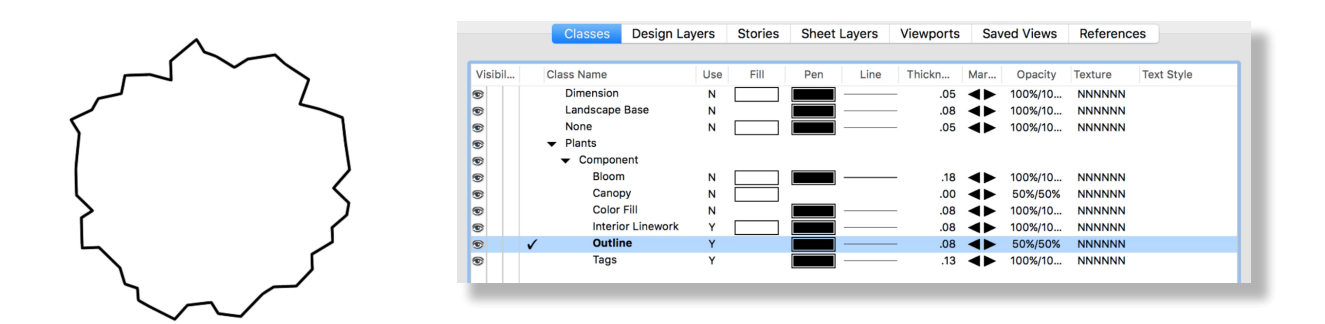

分类这些不同的部分允许以不同的方式显示植物。所有类都可见的话,这个设计对于潜在客户将 极具说服力和感染力。

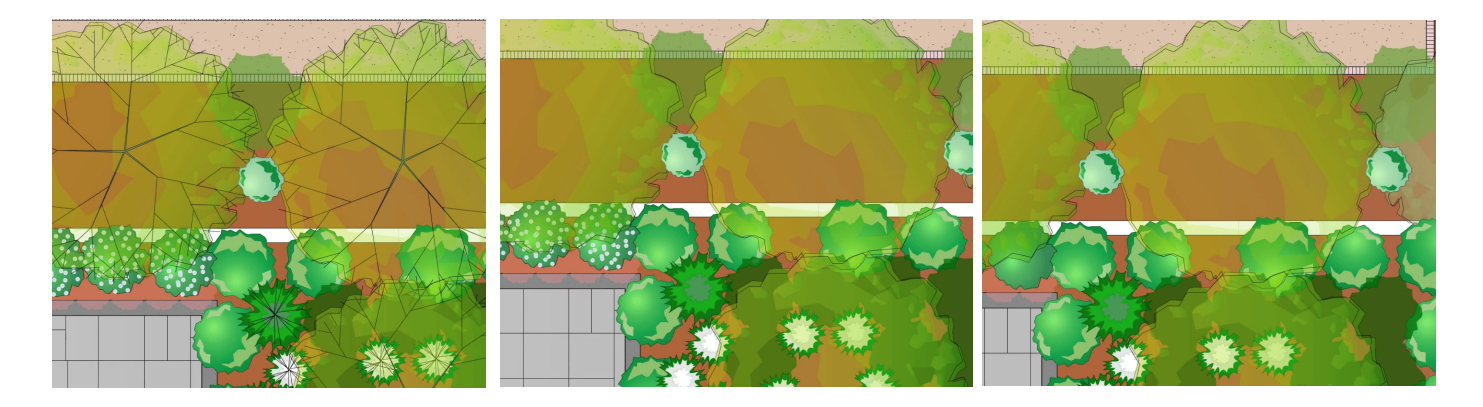

将"线画"、"开花"、"树冠"和"颜色填充"类设置为不可见的话,则会显示简单轮廓给用户。不是所有 植物都会使用所有这些类。例如,灌木可能不需要使用"树冠"类,而树通常会使用。

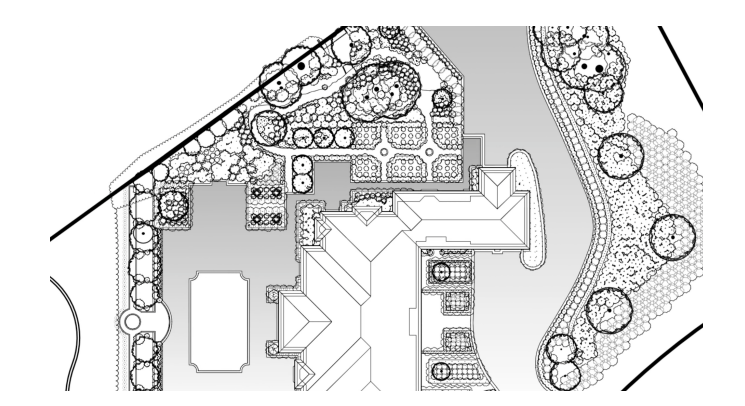

也可以让多个对象使用同一个类。植物可以有多个对象在表现该植物开花的"开花"类中,或者您有 多个对象在"颜色填充"类中。在另一个情况下,植物的开花可能是由具有不同的填充和不透明设置 的多个相互堆叠起来的对象构成。 这些对象的堆叠顺序很重要。不仅因为堆叠顺序帮助实现所需的植物二维表现,还设置选择将被用 来生成植物概念图和阴影效果的对象。

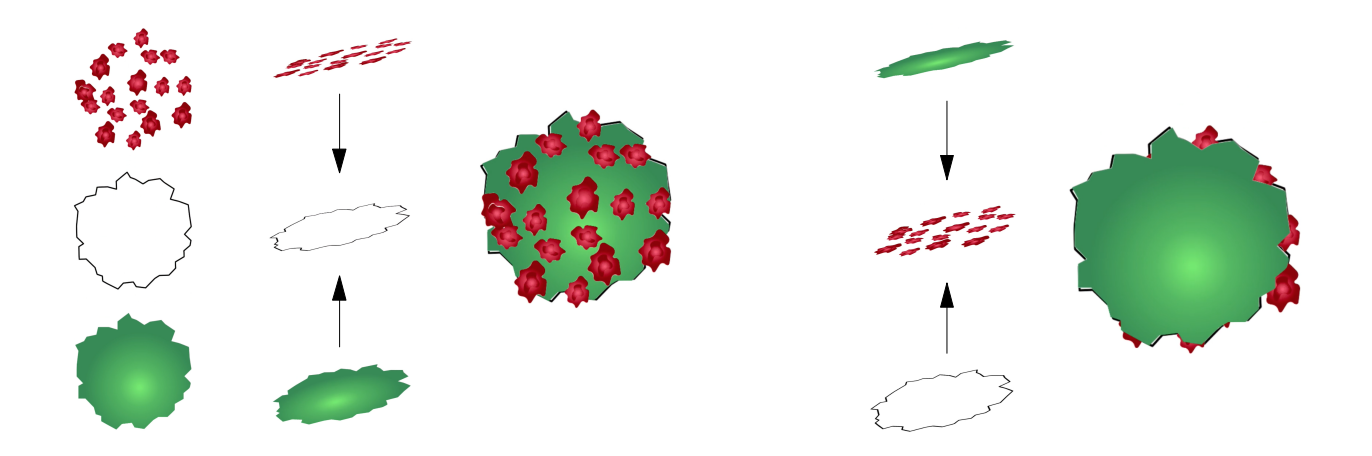

"植物概念图"用来创建附加的轮廓以给植物二维表现更自然的外观,或创建围绕重叠植物的连续轮 廓。它也可以用来隐藏内线画。然而,通常最好是使用类可见性设置来隐藏线画。

|                                                                 |                                                                                              | Edit Plant Definit        | ion             |
|-----------------------------------------------------------------|----------------------------------------------------------------------------------------------|---------------------------|-----------------|
| Plant Symbol Name:                                              | Rosa centifolia                                                                              |                           | Get Plant Data  |
| Insertion Options<br>Schedule 这些对象<br>Render 将被用来<br>Plant Data | Render<br>的堆叠顺序循重要。个权因为堆叠顺序<br>生成植物概念图和 <b>Plant</b> Massing<br>Mass Outline:<br>Mass Plants | 神助头现所而的但物维衣<br>No Outline | 交现,还获定师个对象<br>◆ |

在二维图形中最后堆积的对象用于"植物概念图"和"植物阴影"。通常,最后的对象是"颜色填充"对 象。植物块将使用与颜色填充对象相同的填充。如果最后的对象是轮廓对象,植物块将不会有填 充。

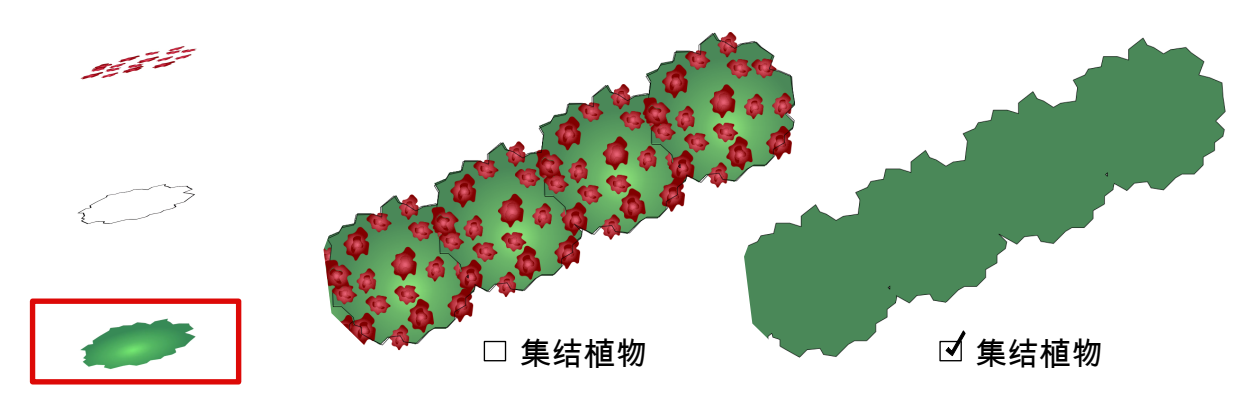

最后对象的形状也用于植物的"平面阴影",如果启用了阴影的话。

阴影只使用最后对象的形状。确保这个对象没有任何切口或开口很重要,因为被创建的植物阴影 也将带有这些开口。阴影颜色可以通过**"**植物定义**"**或实例设置选择。

| Plant Shadow in | Plan View                      |          |          |    |
|-----------------|--------------------------------|----------|----------|----|
| No Shadov       | v                              |          |          |    |
| Use Docur       | ment Preference                | Settings | Settings |    |
| Custom          |                                |          |          |    |
| Offset:         | .001                           | page un  | its      | \$ |
| Angle:          | -45.00°                        |          |          |    |
|                 | 1 1                            |          | 1        | 1  |
| Fill Style:     | Solid Color                    |          |          | ٥  |
| Color:          |                                |          |          | \$ |
|                 |                                |          |          |    |
| Opacity:        | 1.1.1.1.1.1                    |          | 100 %    |    |
| Use Cl          | ass Opacity<br>Shadow Under Ca | anopy    |          |    |
|                 |                                |          |          |    |

## 要更改对象的堆叠顺序,只需选择该对象并转到"修改>发送"。

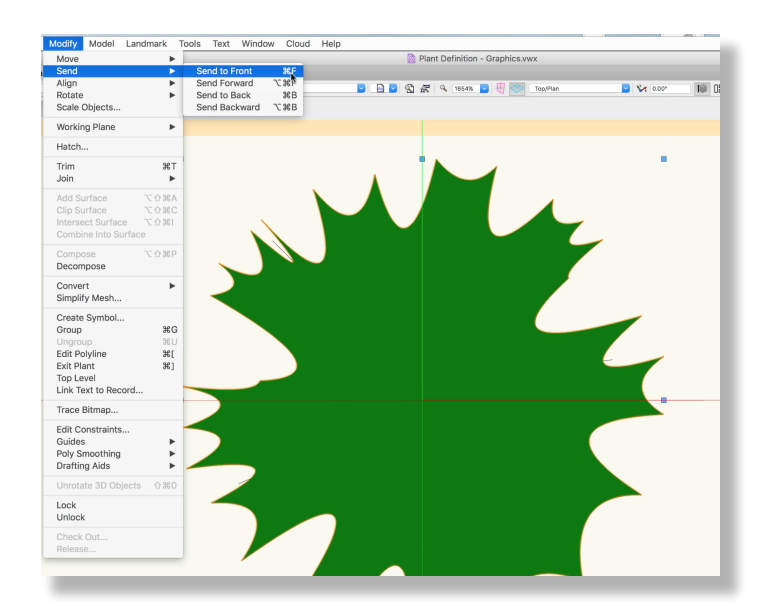

我们将在另一章更详细地介绍应用"植物概念图"。我们还将在另一章中讨论植物图形的创建。要记 住的关键是,对"植物定义"的图形所做的任何更改都会影响活动文档中该植物的所有实例。所有这 些对象构成了该植物的二维表现。现在,让我们看看三维表现。 按照前面的相同步骤,我们可以通过"编辑植物实例"或直接转到资源管理器中的"植物定义符号"来编辑三维图形或组件。

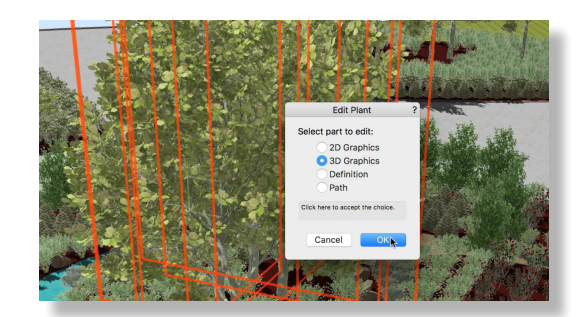

进入三维图形的编辑模式时,您会注意到的第一件事是它显示为两条交叉线。这些不是实际的线条,而只是三维表现该植物的**"**图像道具**"**对象的俯视图。

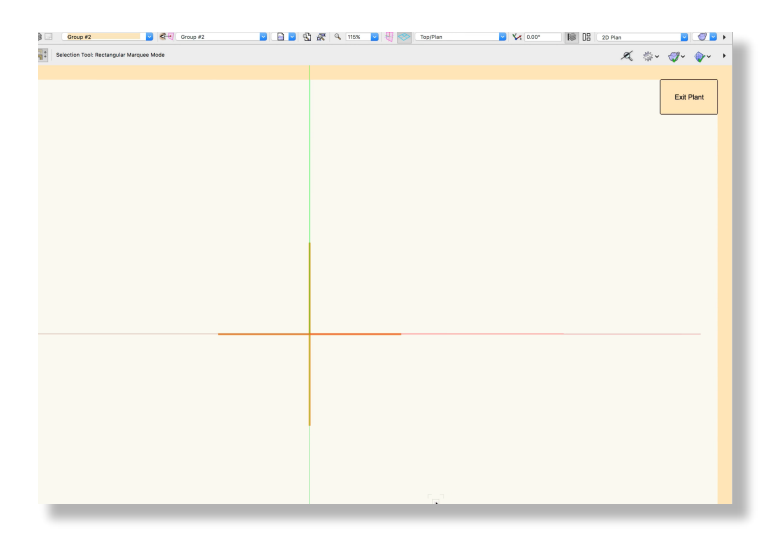

为了查看三维表现,我们需要渲染该视图。在支持纹理的渲染模式下渲染后,我们看到照片级 真实的植物表现。

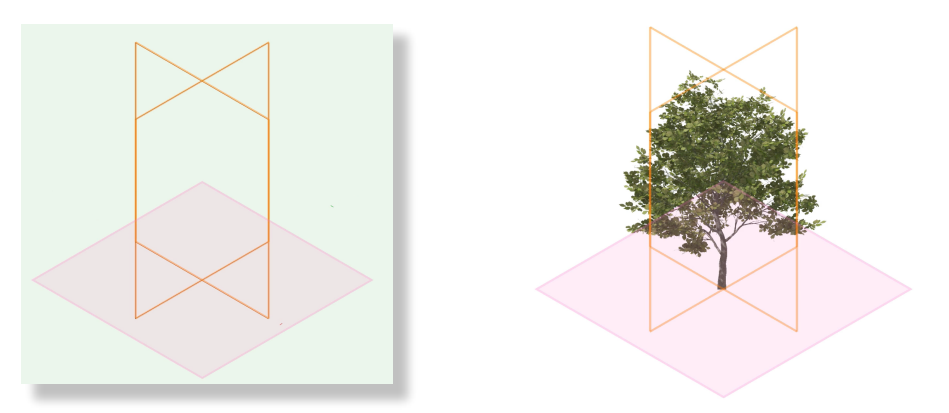

该对象被称为**"**图像道具**"**。"图像道具**"**使用导入的图像来生成对象的描绘。这是创建植物三维表现的一个快速有效的方法。

因为这些对象基本上是平面图像,所以它们可以被配置为自动旋转。这保持图像与当前视图一致 。这创造了使物体看起来像是三维几何的视觉效果。

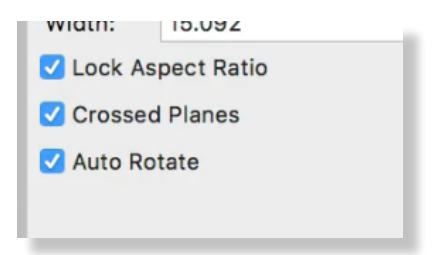

"图像道具"可以通过"编辑植物定义"对话框中的"从图像创建"选项来创建。我们将在后面的章节中介 绍创建植物图像道具的过程。有关"图像道具"及其创建的更多信息,请参阅Vectorworks指南的渲染 部分的"图像道具"章节。

| 0 0 0                            |                    | Edit Plant Definition                                                                                                    |   | ?                   |
|----------------------------------|--------------------|----------------------------------------------------------------------------------------------------|---|---------------------|
| Plant Symbol Name:               | Rosa centifolia    | Get Plant Data                                                                                                    |   | Top/Plan Preview    |
| Schedule<br>Render<br>Plant Data | Spread:<br>Height: | 2<br>Plant Data Spread: Spread<br>3                                                                                                    |   |                     |
|                                  |                    | Plant Data Height: Height<br>Create From Image                                                                                                    | ? | Copy from Symbol    |
|                                  | Create plan        | timage prop 3D geometry from the selected image:<br>Dimension<br>Diameter: 2<br>Height: 3<br>Note: These parameters determine the<br>size of the created mage prop inside<br>the plant 3D geometry. The image | 0 | 3D OpenGL Preview — |
|                                  |                    | specified in the Insertion Options.                                                                                                    |   | Copy from Symbol    |
|                                  |                    |                                                                                                    | 0 | Generate            |
|                                  |                    | Cancel OK                                                                                                    |   | Create from Image   |

除了"图像道具",三维模型还可以被用于植物的三维表现。首先,三维模型可以通过"编辑植物定义"对话框中的"生成"选项创建。此选项创建植物的基本模型。

|                       | Generate 3D Plant Geometry |           |
|-----------------------|----------------------------|-----------|
| Preview               | Parameters                 | _         |
| View: 📷 Right Isome ᅌ | Canopy Shape:              | Grid 1    |
|                       | Canopy Spread:             | 18'5.314" |
|                       | First Branch Height:       | 7'11.314" |
|                       | Canopy Height:             | 10'6"     |
|                       | Item Height:               | 18'5.314" |
|                       |                            |           |
| •                     |                            |           |
| hoose capopy shape.   |                            |           |
|                       |                            |           |
|                       |                            | Cancel OK |
|                       |                            |           |
|                       |                            |           |
|                       |                            |           |

我们将在另一章讨论如何使用**"**生成**"**选项以及它的各种设置,但这通常用于在分配实际植物品种之 前创建植物的初始或图示表现。 选择了植物品种之后,您可以使用可视化工具集中的"VBVisual植物"工具放置特定品种植物的完整三维模型。Vectorworks软件提供各植物物的取样。"VBVisual植物"对象具有高度、分辨率和季 节选项,并允许您根据需要自定义。

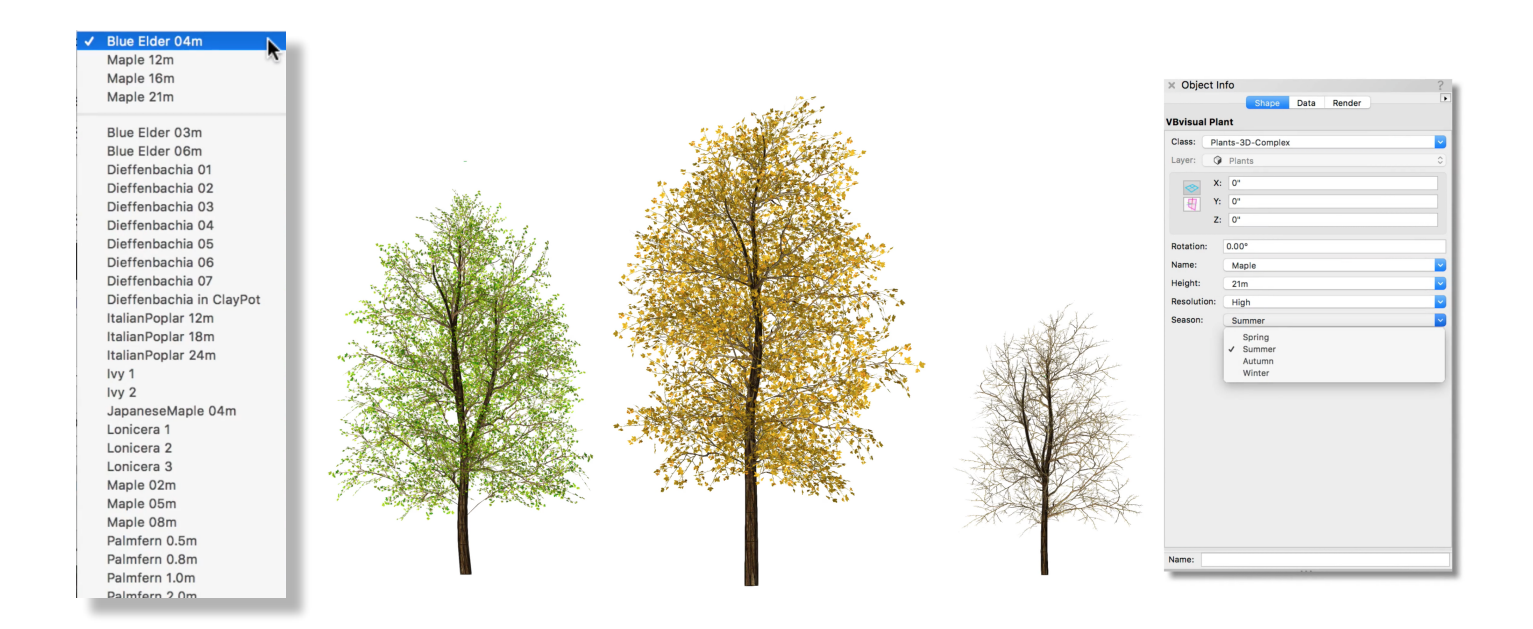

还可以提供额外的VBVisual植物。只需点击VBvisual植物列表底部的"更多植物"按钮。

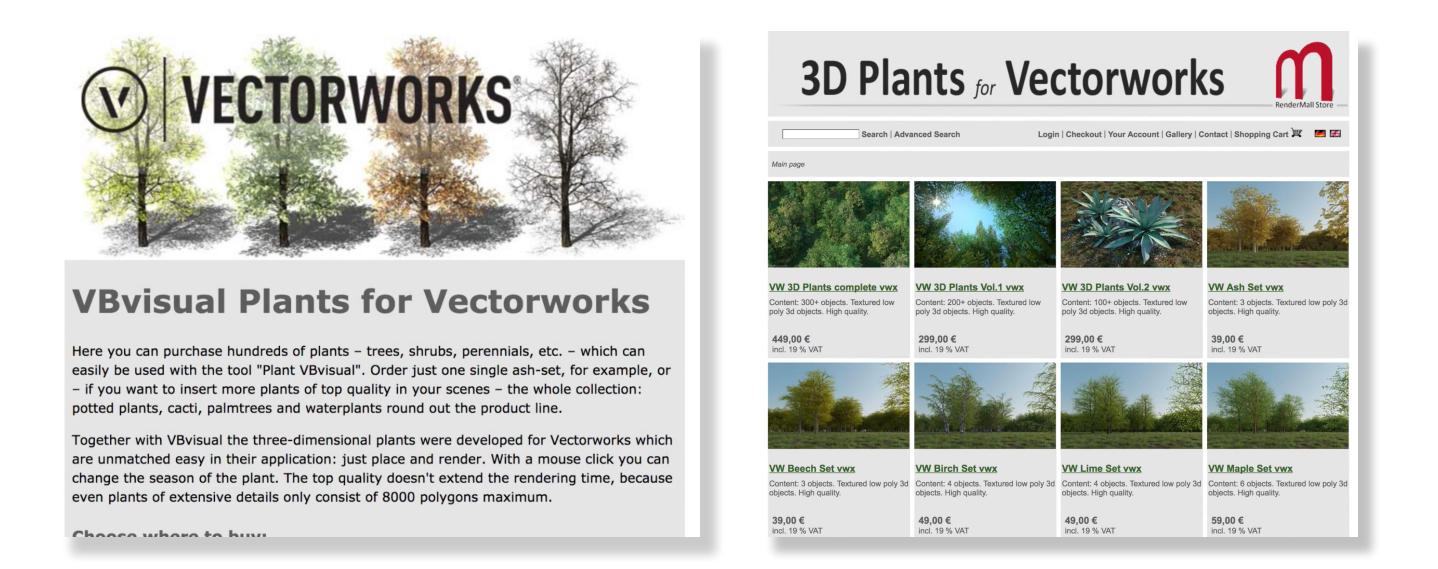

记住,VBVisual植物比图像道具描绘更复杂。在大多数情况下,要被大量显示的植物最好用图像道 具描绘。图像道具非常高效并且提供出色的植物描绘。研究了植物定义的二维及三维图形后,我们 将在下一章中讨论植物定义的数据和设置。